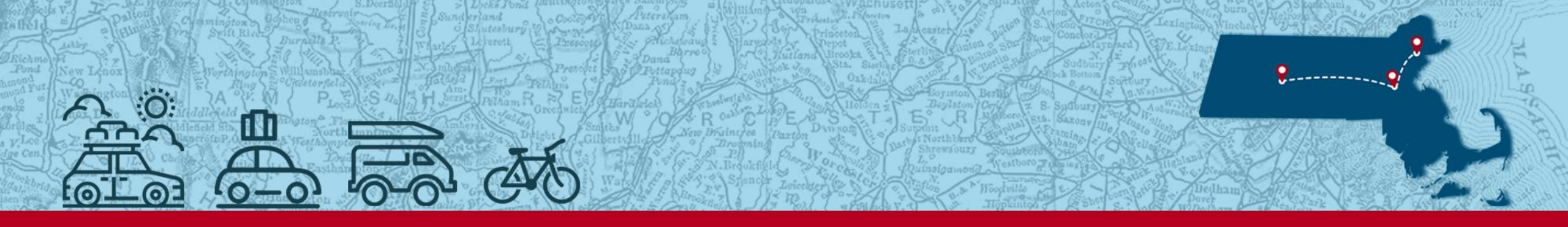

PERAC HITS THE ROAD

2025 BOARD ADMINISTRATOR TRAINING

# The Audit Process in PROSPER

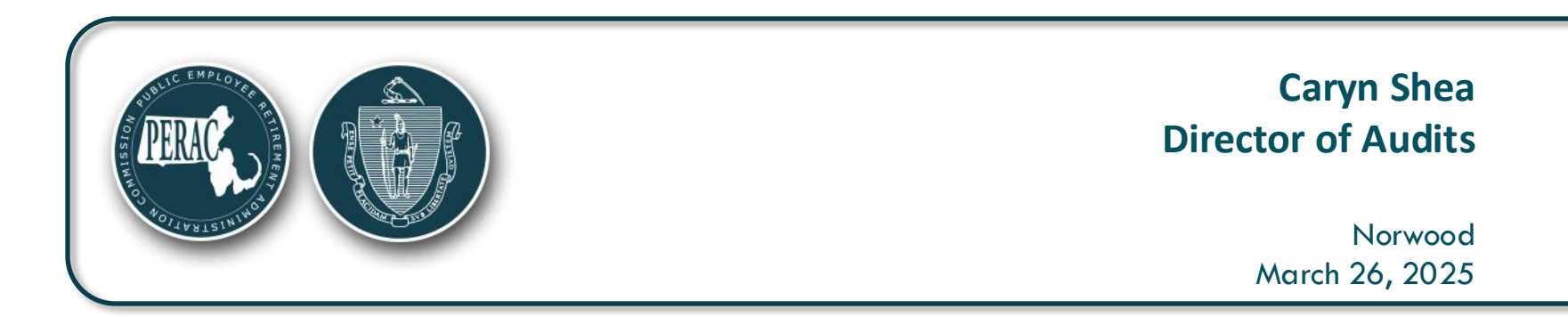

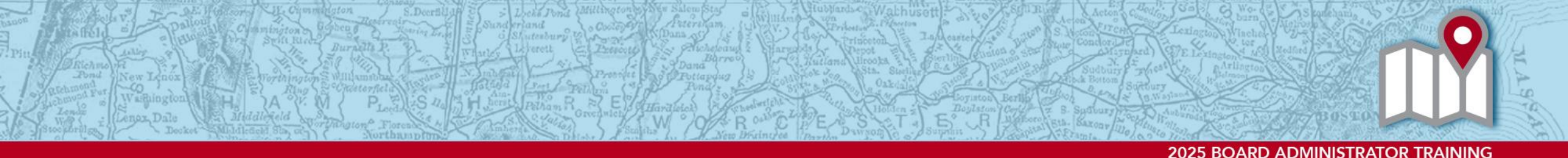

# Overview

- Audit Process
  - Pre-Audit Planning Questionnaire
  - Engagement Letter
  - Materials List
- Annual Statement Reminders

## **Required Role(s) to Access the Audit Module**

- In order to access the Audit Module within PROSPER, you will need to either be a Board Administrator or hold the Finance Role as staff.
- This PROSPER module is available only to staff who have checked the Finance Role when filling out the PROSPER Individual account Approval application.
- Board Administrators will have full access and will be the ones to receive the engagement letter for the audit.

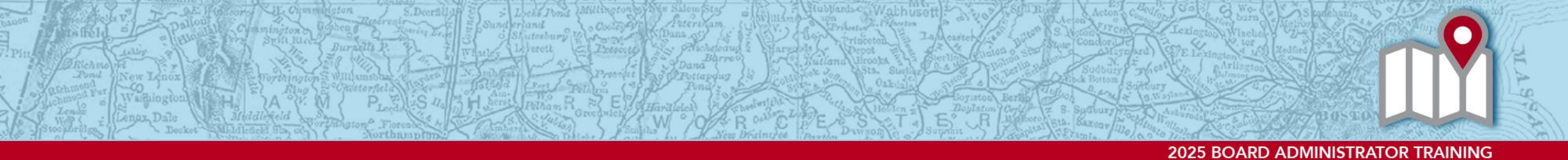

# Logging into PROSPER

First, log into your PROSPER account:

- 1. Enter User Name and Password
- 2. Click Sign In

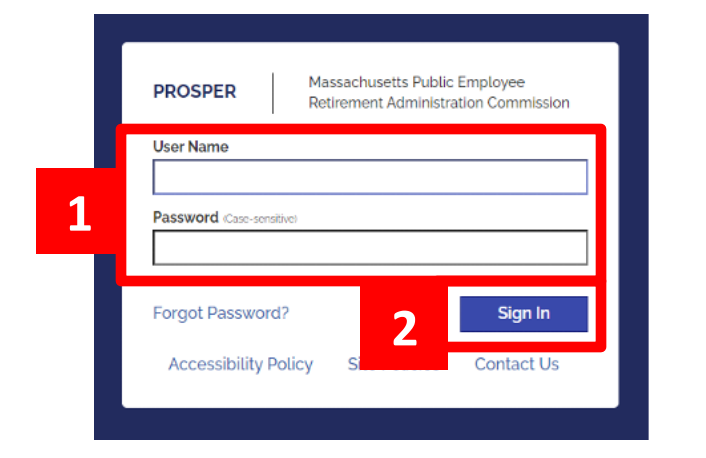

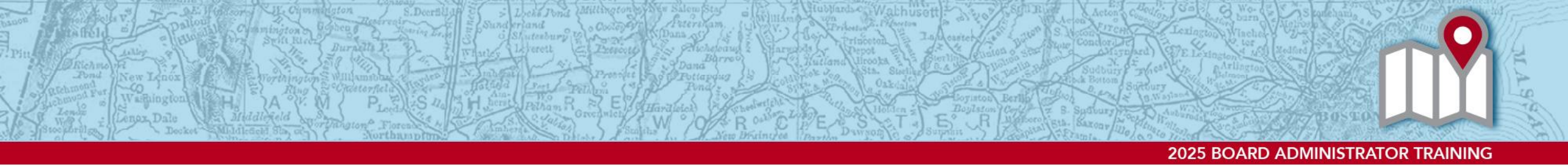

## **Security Question**

You will then be prompted to answer your security question before proceeding.

- 1. Answer the Security Question in the Answer field
- 2. Click Submit

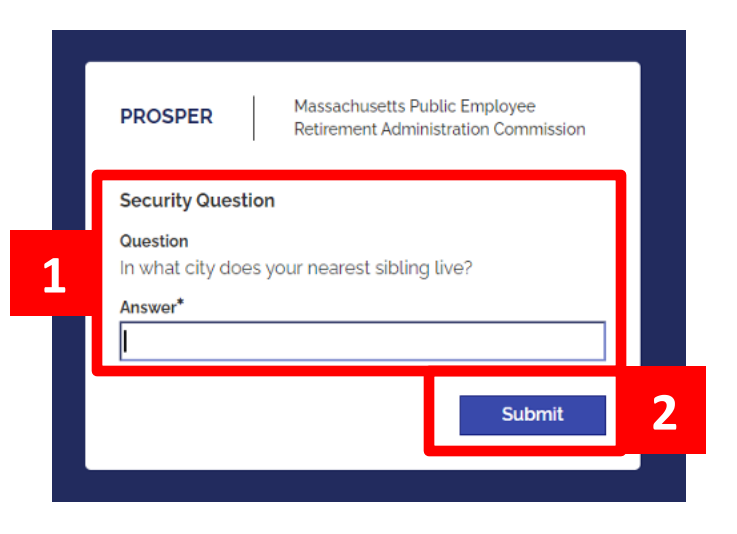

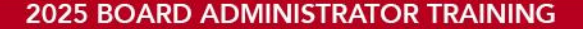

## **Tasks Landing Page**

Luterbury.

QUINCY You will land on the Tasks Massachusetta Public Employee Retirement Administration Commissio ÷. Tanks. Task Overview Landing page **Fashes** Disability Transmittal Notifications (Last go Days) Board Action Requests . OND Member Information Requests Suspension Requests .  $\mathbb{Q}$ 100 10.4 131 Satary Verification **Summation Requests** Excess Requests 181 . 스 Annual Statement Not Submitted Color size Later Under Review Rejected -. -15 B 100 If PERAC has not started 申 Investment Manage Not Submitted Under Beview the Audit Process, there Subornents 10 100 will be no Audit Tasks Cashbooks Not Submitted Labe Reported B) 100 1861 180 and Audit swim lane Memory will be at zero. Auto Pre-Audit Planning Questionnaire Moterial List: - 60 0

## **Pre-Audit Planning Task**

uterbury.

- Once PERAC has started the Audit Process there will be a Pre-Audit Planning Task.
  - The Audit swim lane will be incremented by 1 on the Pre-Audit Planning Questionnaire.

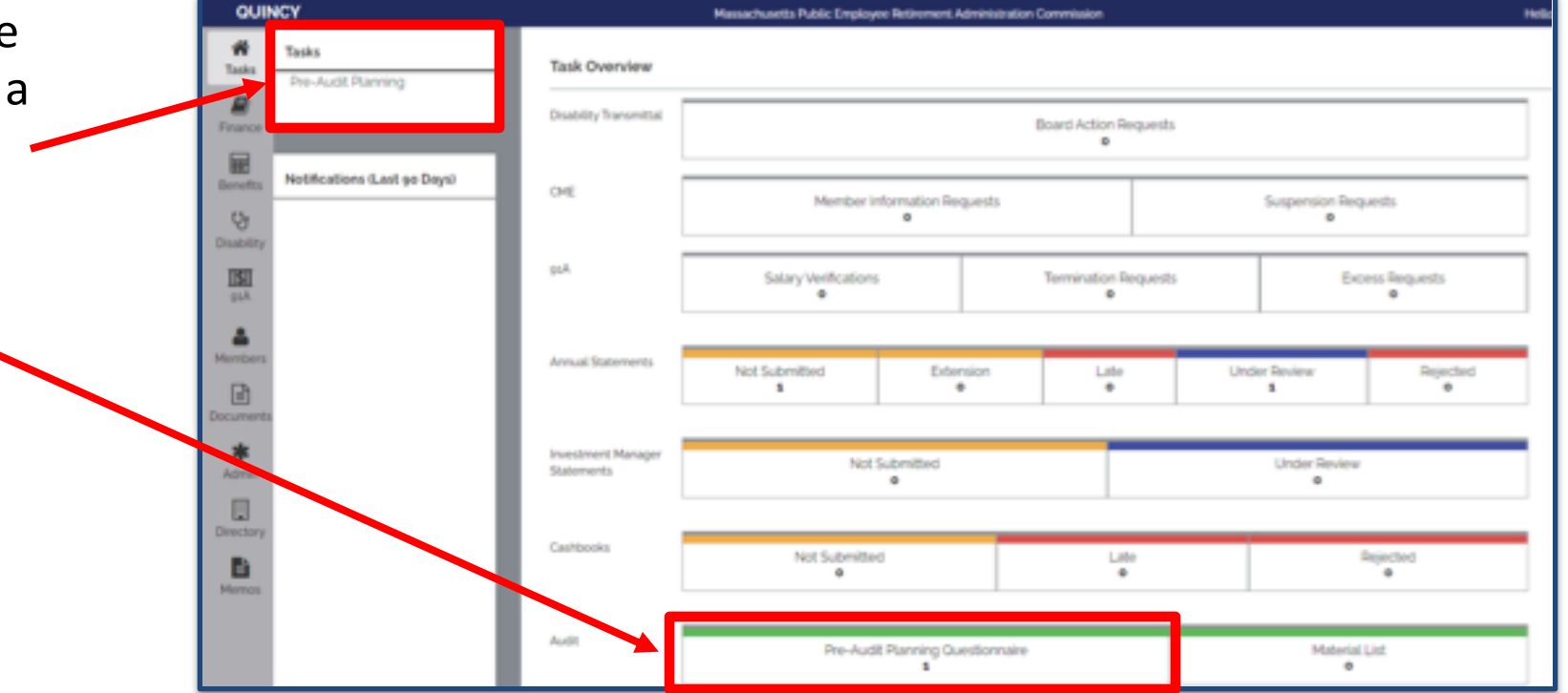

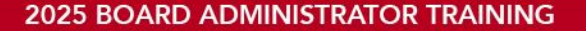

# Accessing Pre-Audit Planning Questionnaire (1)

- There's 2 ways to access the Pre-Audit Planning Questionnaire:
  - 1. Click on the Task **OR**
  - 2. Click the Pre-Audit Planning Questionnaire in the swim lane and pick the questionnaire with the correct Audit Period Start and End Dates.

## Accessing Pre-Audit Planning Questionnaire (2)

| 1. Click on Task       | ATTLEBORD                                                        | Massachaarila Public Employee Relinement Administration Commission Helina Starri Hemborizzably Sept                                                                                                    |
|------------------------|------------------------------------------------------------------|----------------------------------------------------------------------------------------------------|
| OR<br>(see next slide) | Tasks<br>Tesks<br>Pro-Audit Planning<br>Franks<br>Franks<br>Rest | Pre-Audit Planning Growtings. In anticipation of your 1/1/2018 - 12/35/2015 walls, we are requesting the following information be provided to the office as your as possible in order to effectively plan our audit to checkule:  I. Has the board contracted with an outside wallter to conduct an wall to any or all of these youn?  View O tex:                                                                                                    |
|                        |                                                                  | a. Have there been any staff changes at the Board area the teginning of boat'  bas base of tes base of tes base o |
|                        | district<br>Directory                                            | If you could provide this information to PERAC by Thursday, July 4, Jolia & would be greetly appreciated.<br>Thank you in advance for your cooperation.<br>Cercol Submit                                                                                                    |

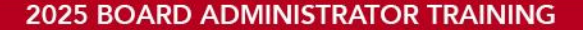

# Accessing Pre-Audit Planning Questionnaire (3)

uterbury.

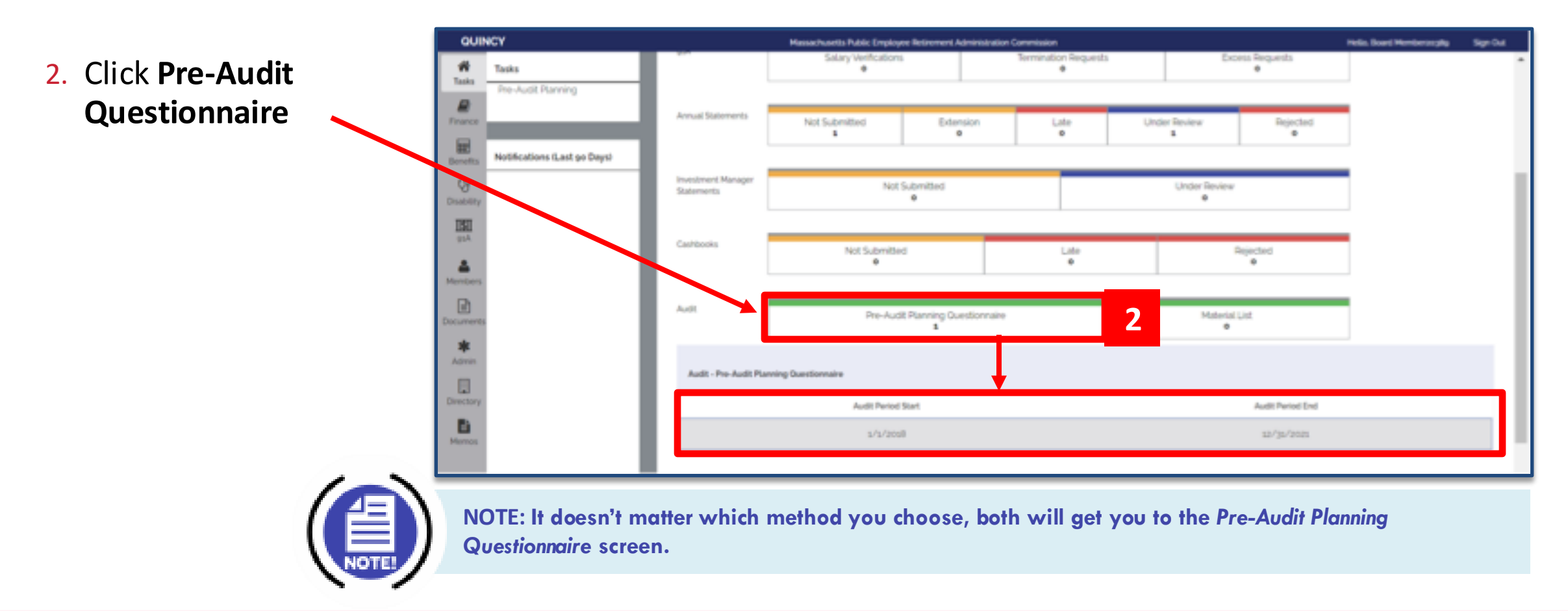

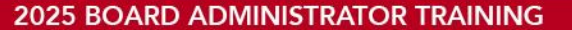

## **Pre-Audit Planning Questionnaire**

3. Answer **ALL** four questions appropriately.

| ATTLEB          | ONO CONT                                          | Massachusetts Public Employee Retirement Administration Commission                 | Hello, Board Member20389 Sig                                           |
|-----------------|---------------------------------------------------|------------------------------------------------------------------------------------|------------------------------------------------------------------------|
| Tasks           | Pre-Audit Planning                                |                                                                                    |                                                                        |
| Finance         | Greetings.                                        |                                                                                    |                                                                        |
| æ               | In anticipation of your 1/1/2018                  | 12/31/2023 audit, we are requesting the following information be provided to the o | fice as soon as possible in order to effectively plan our audit schedu |
| Densetts<br>15e | E Has the board contracted with an<br>Ves O No    | utside auditor to conduct an audit in any or all of these years?                   |                                                                        |
| Disability      | 2. Have there been any staff change<br>O Ves O No | at the Board since the beginning of 2018?                                          |                                                                        |
| 91A             | 3. Do you retain a consultant?<br>O Yes O No      | 3                                                                                  |                                                                        |
| 4               | 4. How is your Board managing your                | rvestments                                                                         |                                                                        |
| Mombers         | One Manager:                                      | O Yes O No                                                                         |                                                                        |
| R               | Multiple Managers:                                | O Yes O No                                                                         |                                                                        |
| Document :      | Partially in PRIT:                                | O Yes O No                                                                         |                                                                        |
| *               | Totally in PRIT:                                  | O Yes O No                                                                         |                                                                        |
| Admin           | If you could provide this information             | on to PERAC by Thursday, July 4, 2024 it would be greatly appreciated.             |                                                                        |
| Directory       | Thank you in advance for your co                  | operation.                                                                         |                                                                        |
| B               |                                                   | Cancel Submit                                                                      |                                                                        |

## **Answering YES to Question 1**

### 4. If the answer to Question 1 is YES:

• Click the **Upload** button to upload a copy of the outside audit reports.

| 23 - 24 A M 12 A M 12 A M 17 A M                                                                                                    |                                                      |                                                         |                                         |                                 |                                         |
|----------------------------------------------------------------------------------------------------|------------------------------------------------------|---------------------------------------------------------|-----------------------------------------|---------------------------------|-----------------------------------------|
| Gravings.                                                                                                    |                                                      |                                                         |                                         |                                 |                                         |
| in articipation of your s/s/boot - su/)                                                                                                | 1/2025 AVR. we are n                                 | equesting the following in                              | formation be provided to the            | office as soon as possible in a | rder to effectively plan our audit sche |
| <ol> <li>Non-the-board contracted with an induct<br/>Trap C No<br/>Presses upliced a copy of the report for each<br/>Domant</li> </ol> | e audior to conduct on a<br>h year skong with any Ma | udi n ery o sil d'here pe<br>regeneri letters o Sde Let | en?<br>Gen received pertaining in these | 4                               |                                         |
| 2 Have there been any staff changes at the                                                                                             | e Board since the bedrin                             | ne of sect?                                             |                                         |                                 |                                         |
| One One                                                                                                    |                                                      |                                                         |                                         |                                 |                                         |
| a De poy retain a consultant?<br>Ories Ories                                                                                           |                                                      |                                                         |                                         |                                 |                                         |
| A New is your Scard managing your Invest                                                                                               | marts.                                               |                                                         |                                         |                                 |                                         |
| One Manager                                                                                                    | O to On                                              |                                                         |                                         |                                 |                                         |
| Hultiple Hanapore                                                                                                    | One On                                               |                                                         |                                         |                                 |                                         |
| Partially in PRIT                                                                                                    | C'm Ch                                               |                                                         |                                         |                                 |                                         |
| Temally in PRIT                                                                                                    | One On                                               |                                                         |                                         |                                 |                                         |
| If you could provide this information to                                                                                               | PERAC by Tuesday, J                                  | we state it would be g                                  | really appreciated.                     |                                 |                                         |
|                                                                                                    |                                                      |                                                         |                                         |                                 |                                         |

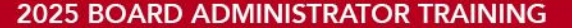

## Adding Attachment (Outside CPA Documentation)

5. Click Add Attachment.

| QUINCY   |                                                                         | Hauschurztis Public Ergi                                 | open Referenced Administration Commission | _       |
|----------|-------------------------------------------------------------------------|----------------------------------------------------------|-------------------------------------------|---------|
| 4        | Pre-Audit Planning                                                      |                                                          | Outside CPA Supporting Documents          |         |
|          | Greetings                                                               |                                                          | (Pinase Attacto                           |         |
|          | In anticipation of your s/s/2018 - 12/24                                | way walk we are requesting the following int             |                                           | perchis |
|          | s. Has the board contracted with an existing                            | molifier to constant all and the any se all of these yes | No attachments uploaded.                  |         |
|          | Visa (2) No<br>Please upliesd a copy of the report for each<br>Utilized | year along with any Manaportant latters or Side Long     | Add Attachment                            | 5       |
| 5        | a. Have there been any staff changes at the I                           | licent since the beginning of accort                     | Close                                     |         |
|          | s De peu rotain a consultant?<br>O You O No                             |                                                          |                                           |         |
| 3        | A Here is your Board managing your investor                             | wrss.                                                    |                                           |         |
|          | One Manager                                                             | C fee O fee                                              |                                           |         |
|          | Multiple Managery                                                       | Cites Cites                                              |                                           |         |
| 8        | Previouity to PRIT                                                      | Q'Yes Q'Ne                                               |                                           |         |
|          | Totally in PETE                                                         | Dws One                                                  |                                           |         |
|          | If you could provide this information to i                              | TERAC by Taesithy America contact would be gre           | ony appreciated.                          |         |
|          | There are in advance for user converse                                  |                                                          |                                           |         |
| <b>D</b> | source both as second on these contracts                                |                                                          |                                           |         |
|          |                                                                         |                                                          | Canel                                     |         |
|          |                                                                         |                                                          |                                           |         |

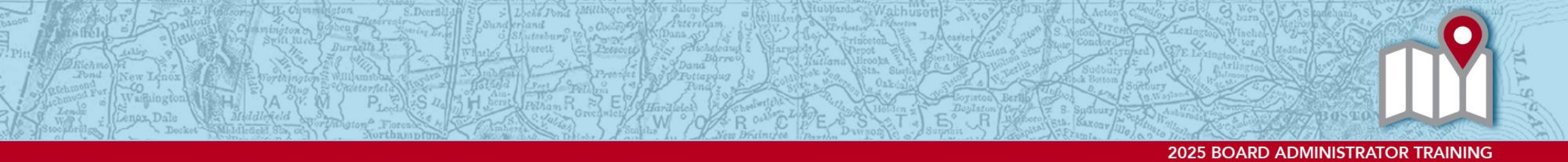

## **Browsing for the Attachment (CPA Documentation)**

6. Click the **Browse** button to find the document to attach.

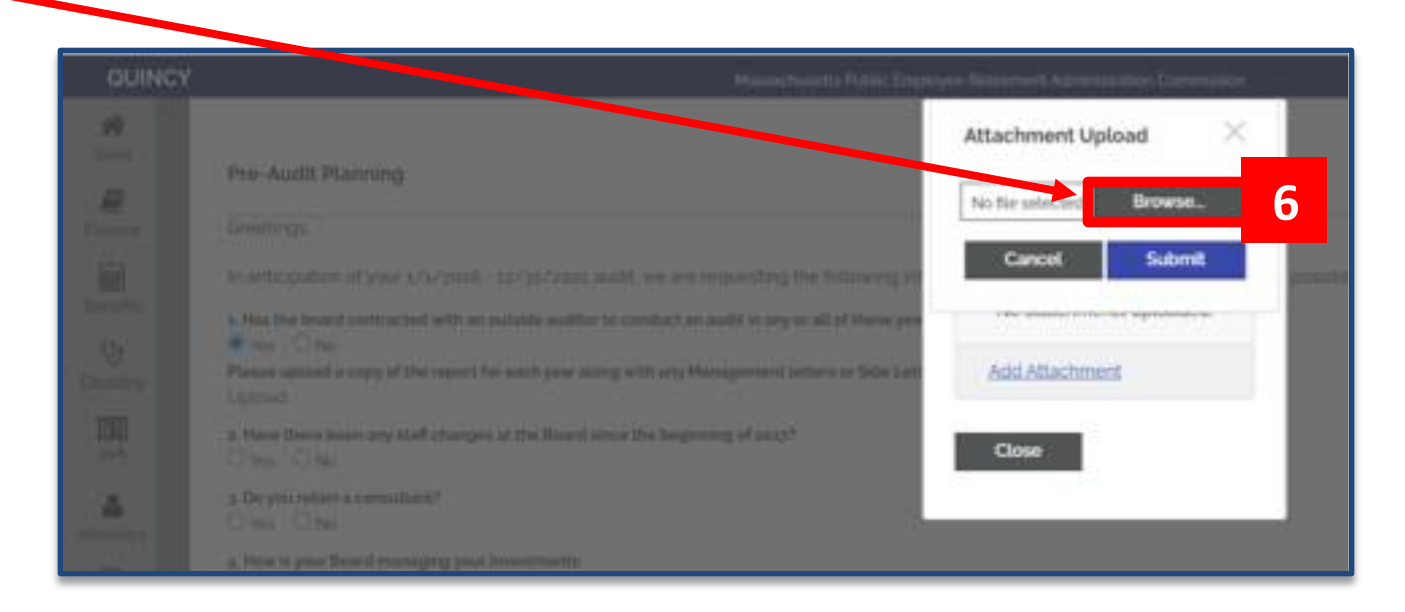

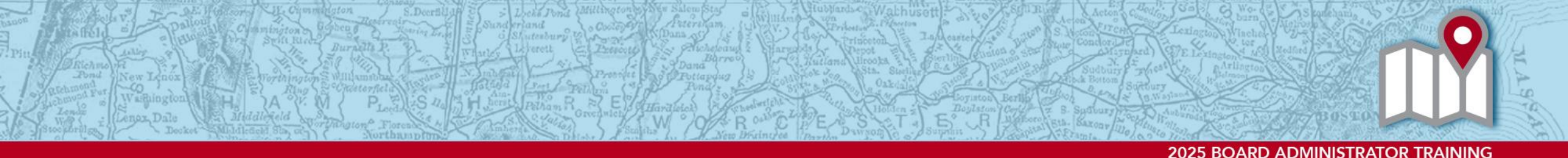

## Select & Submit Attachment

- 7. Once document is selected, the document name appears in the field to the left of the Browse button.
- 8. Click Submit.

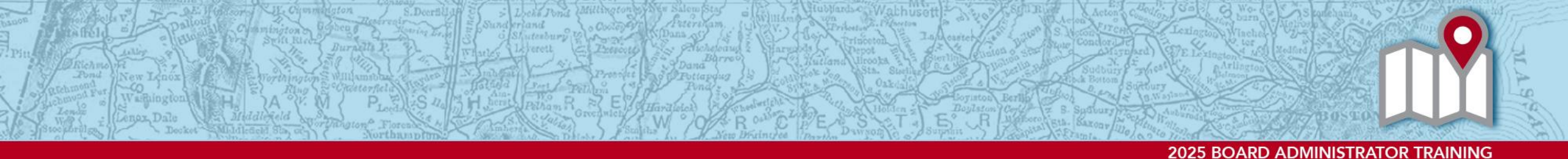

## **Closing Attachment Window**

9. Click **Close** once document has been submitted.

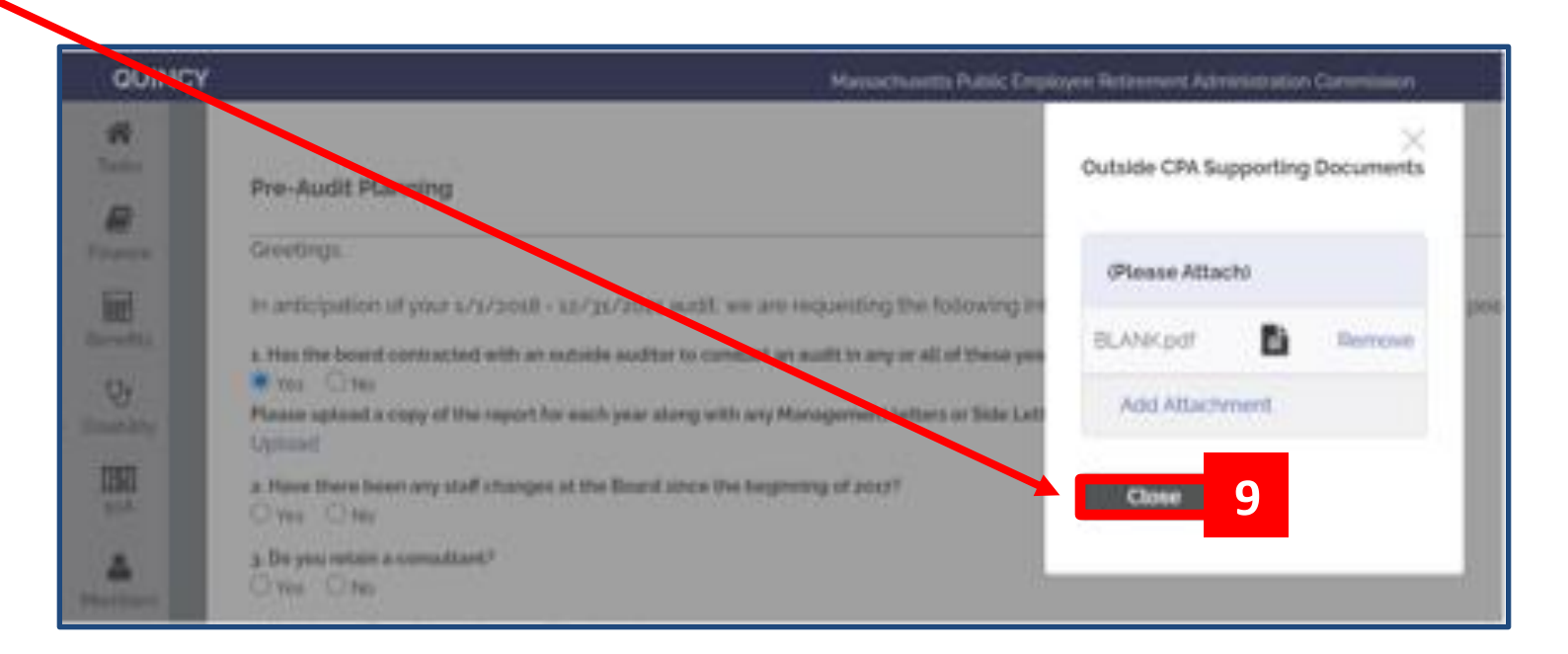

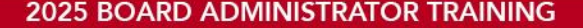

# Adding and/or Deleting Attachments

- 10. If you click Upload again, you will be able to see what you uploaded by clicking on the **DOC icon**.
  - To remove the document, click **Remove**.
  - To attach another document, click **Add Attachment**.

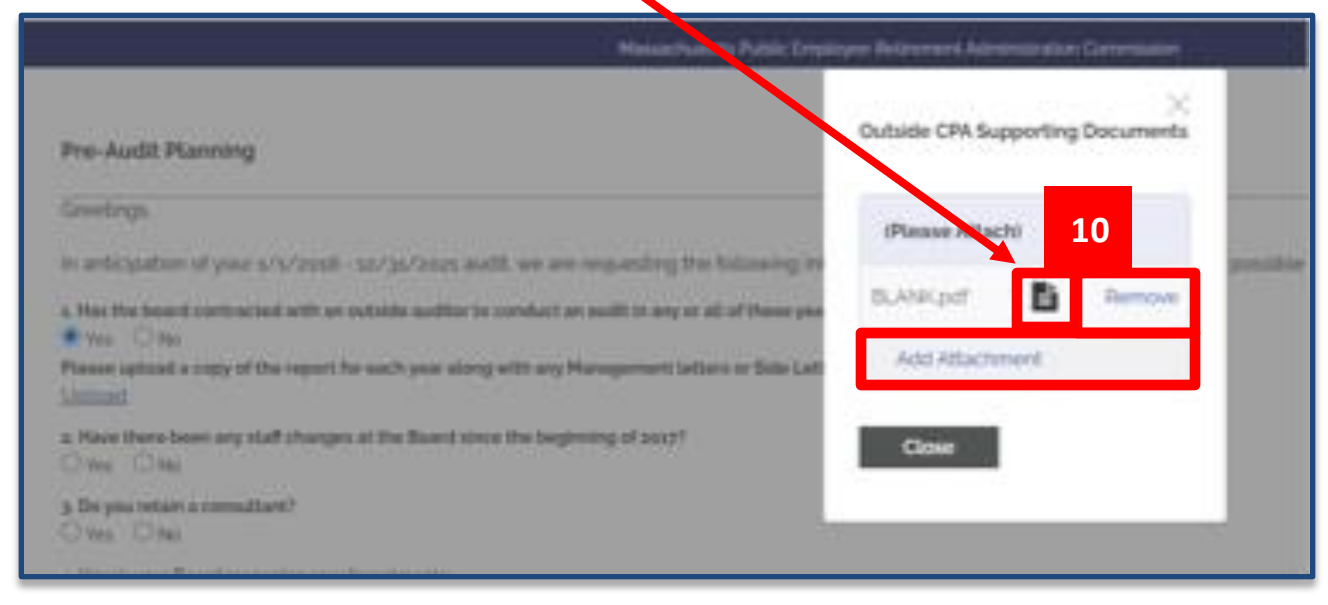

## **Answering YES to Question 2**

- If the answer to Question 2 is YES:
  - Add a note with the
     Staff changes in the box.

|                                                                                                    | Maaaachusetta Public Employee Betleement Administration Commission                                                                                      |
|----------------------------------------------------------------------------------------------------|----------------------------------------------------------------------------------------------------|
| Pre-Audit Planning                                                                                                    |                                                                                                    |
| Greetings.                                                                                                    |                                                                                                    |
| In anticipation of your s/s/2018 - s2/35                                                                                           | /zozs audit, we are requesting the following information be provided to the office as soon as possible in order to effectively plan our audit schedule: |
| s. Has the board contracted with an outside<br>Yes O to<br>Please upload a copy of the report for each<br>Upload                   | auditor to conduct an audit in any or all of these years?<br>year along with any Management letters or Side Latters received pertaining to these years. |
| A Nave there been any staff changes at the f     Yes O No     Please note the changes     Testing     Jos you refain a consultant? | Board since the beginning of 20x3?                                                                                                    |
| Oves O'No                                                                                                    |                                                                                                    |
| 4. How is your Board managing your investm<br>One Manager:<br>Multiple Managers<br>Partially in PRIT:<br>Totally in PRIT:          | wents:                                                                                                    |
| If you could provide this information to                                                                                           | PERAC by Tuesday. June 11. 2004 it would be greatly appreciated.                                                                                        |
| Thank you in advance for your cooperat                                                                                             | tion                                                                                                    |

## **Answering YES to Question 3**

- If the answer to Question 3 is YES:
  - Fill in the name of the **Consultant**.

| EBORO                        | Id Maxanchunetts Public, Englisyen Bedrement Administration Commission<br>Provide spatial stategy of the region for class year being submary Maxangement tradem or the college statement pertokeng to our<br>Up/cmmit | in Her |
|------------------------------|----------------------------------------------------------------------------------------------------|--------|
| Pres 40 Panning              | A Name There been any staff changes, at the Board since the beginning of 2018?     Non     Proc     Rease rate the changes.     Testing                                                                               |        |
| Notifications (Last or Servi | 3. De you refain a comultant?                                                                                                    |        |
|                              | Heater ABC 123                                                                                                    |        |
|                              | 4. Here is your Board managing your investments:                                                                                                    |        |
|                              | One Manager O Yes O No                                                                                                    |        |
|                              | Multiple Managers: O Yes O Yay                                                                                                    |        |
|                              | Purtially in PRIT: 0 Yes: 0 No                                                                                                    |        |
|                              | Totally in PRIT                                                                                                    |        |
|                              | If you could provide this information to PERAC by Thursday, Aily 4, 2024 it would be greatly appreciated.                                                                                                    |        |
|                              | Thank you in advance for your cooperation                                                                                                    |        |

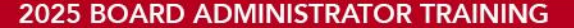

## Submitting the Pre-Audit Planning Questionnaire

 Once all four questions have been answered, click Submit.

| In anticegolition of your s/s/zooth - so<br>a Max the locard contracted with an outs<br># You O No.<br>Places upload a copy of the report he of<br>Upload | "JL/2641 audit, we are requesting the following internation to provided to the office as a<br>immadian to cardial; an audit in any or all of these pairs?<br>ch year story with any Management latters or fails Latters received perturing to these pairs. | son as possible in order to effectively plan our audit schedu |
|----------------------------------------------------------------------------------------------------|----------------------------------------------------------------------------------------------------|---------------------------------------------------------------|
| <ol> <li>New the board contractivit with an exit<br/>• Yes O No.         Please upload a copy of the report here<br/>Upload.         </li> </ol>          | illin auditor to conduct an audit in any or all of these poers?<br>ch year storig with any Management latters or fails Latters received pertaining to these poers.                                                                                         |                                                               |
|                                                                                                    |                                                                                                    |                                                               |
| a Have News lower any staff changes at<br>Yes Otto<br>Resear rote the changes<br>Tables<br>Tables                                                         | ha Board since the beginning of profit                                                                                                    |                                                               |
| a De yeu retain a consultant<br>Vec ⊂ 4a<br>Place critar rame pl consultant<br>Testing ABC size                                                           |                                                                                                    |                                                               |
| A rea is your board managing your inte                                                                                                    |                                                                                                    |                                                               |
| Multiple Manager                                                                                                    |                                                                                                    |                                                               |
| Pursially in PRIT.                                                                                                    | Vie Otas                                                                                                    |                                                               |
| Totally in PRIT                                                                                                    | O'yes # tay                                                                                                    |                                                               |
| If you could provide this information                                                                                                    | to PERAC by Thursday, July 4, 2014 it would be greatly increased                                                                                                    |                                                               |
|                                                                                                    |                                                                                                    |                                                               |

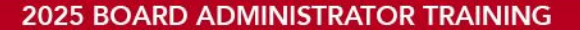

## **Submission COMPLETE**

• You will receive a banner that says the submission is **COMPLETE**.

| ATT                 | LEBORO                       | Massachusetts Public Employee Retirement Administration Commission Helio, Board Her                                                                                                    | iteracylly Sign Out |
|---------------------|------------------------------|----------------------------------------------------------------------------------------------------|---------------------|
| #<br>Taska          | Tasks Pre-Audit Ranning      | COMPLETE: Pre-Audit Planning has been successfully submitted to PERAC.                                                                                                    |                     |
| Finance<br>Benefits | Notifications (Last go Days) | Pre-Audit Planning Please provide copies of the following documents:                                                                                                    |                     |
| Crustellay          |                              | a. Has the board contracted with an outside auditor to conduct an audit in any or all of these years?  Why One Copies of Management letters or Side Letters received pertaining to these years.  View Attachments |                     |
| guA<br>Members      |                              | a. Have there been any staff changes at the Board since the beginning of as \$7<br>The Stars O No<br>Please note the changes:<br>Testing                                                                          |                     |
| Decument            |                              | 4                                                                                                    |                     |
| Admin               |                              | s, De you retain a consultant?<br>Ill Tes O No<br>Retained Consultant Name: Testing ABC 123                                                                                                    |                     |
| Directory           |                              | a. How is your Board managing your Investments:<br>One Manager:  Ves  No                                                                                                    |                     |
| Mernos              |                              | Partially in FRIT: © Yes © No<br>Totally in FRIT: © Yes © No                                                                                                    |                     |

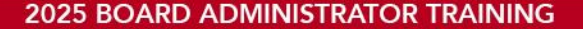

## **Audit Material List**

- Once PERAC has received and reviewed the questionnaire, and before the audit has been scheduled, they will "send" the Engagement Letter and Material List.
  - Once the letter and list have been sent, there will be an Audit–Material List task and Audit swim lane will be incremented by 1 on the Material List.

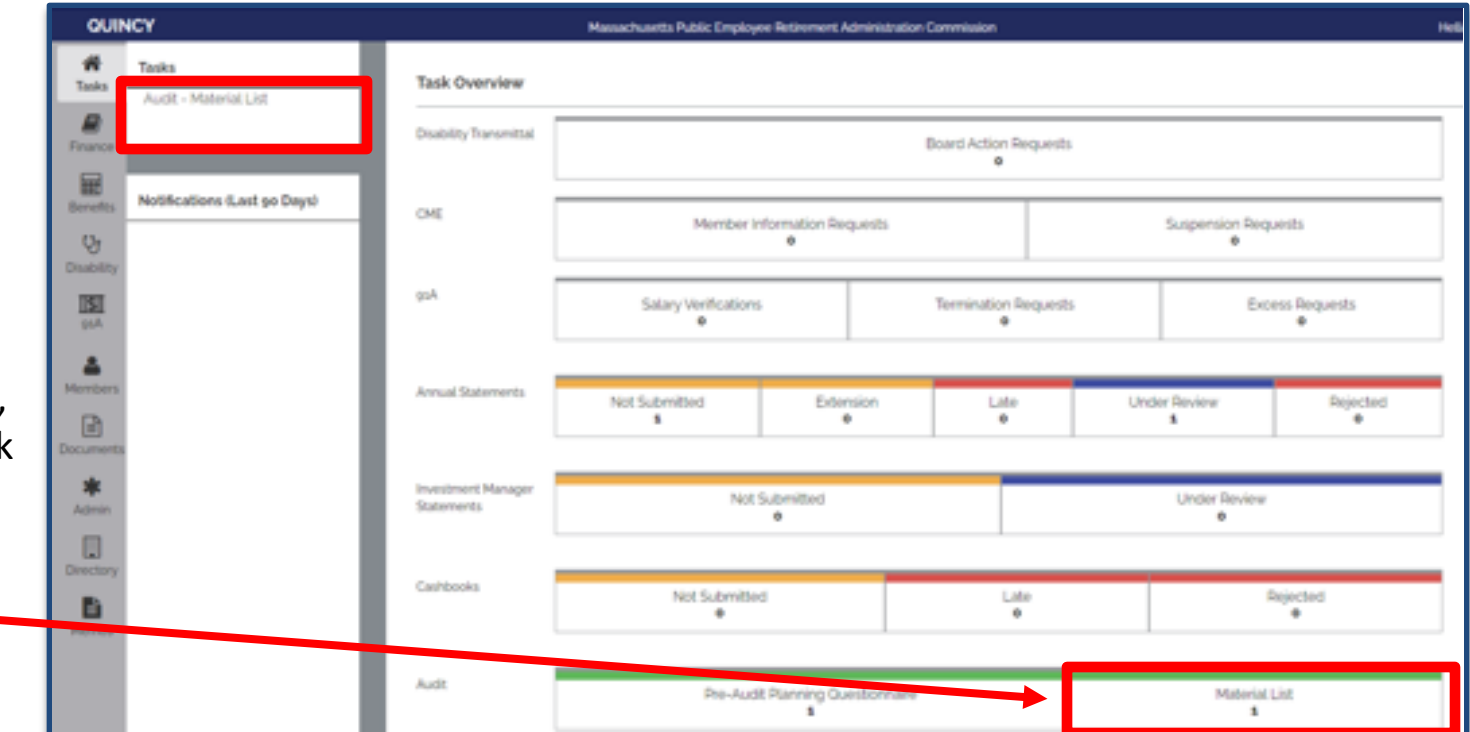

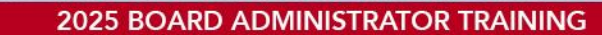

# Accessing the Audit-Material List (1)

- There's 2 ways to access the Audit-Material List:
  - 1. Click on the Task **OR**
  - 2. Click the Audit-Material List in the swim lane and pick the list with the correct Audit Period Start and End Dates.

# Accessing the Audit-Material List (2)

1. Click the Task.

#### OR

2. Click the Audit-Material List in the swim lane and pick the list with the correct Audit Period Start and End Dates.

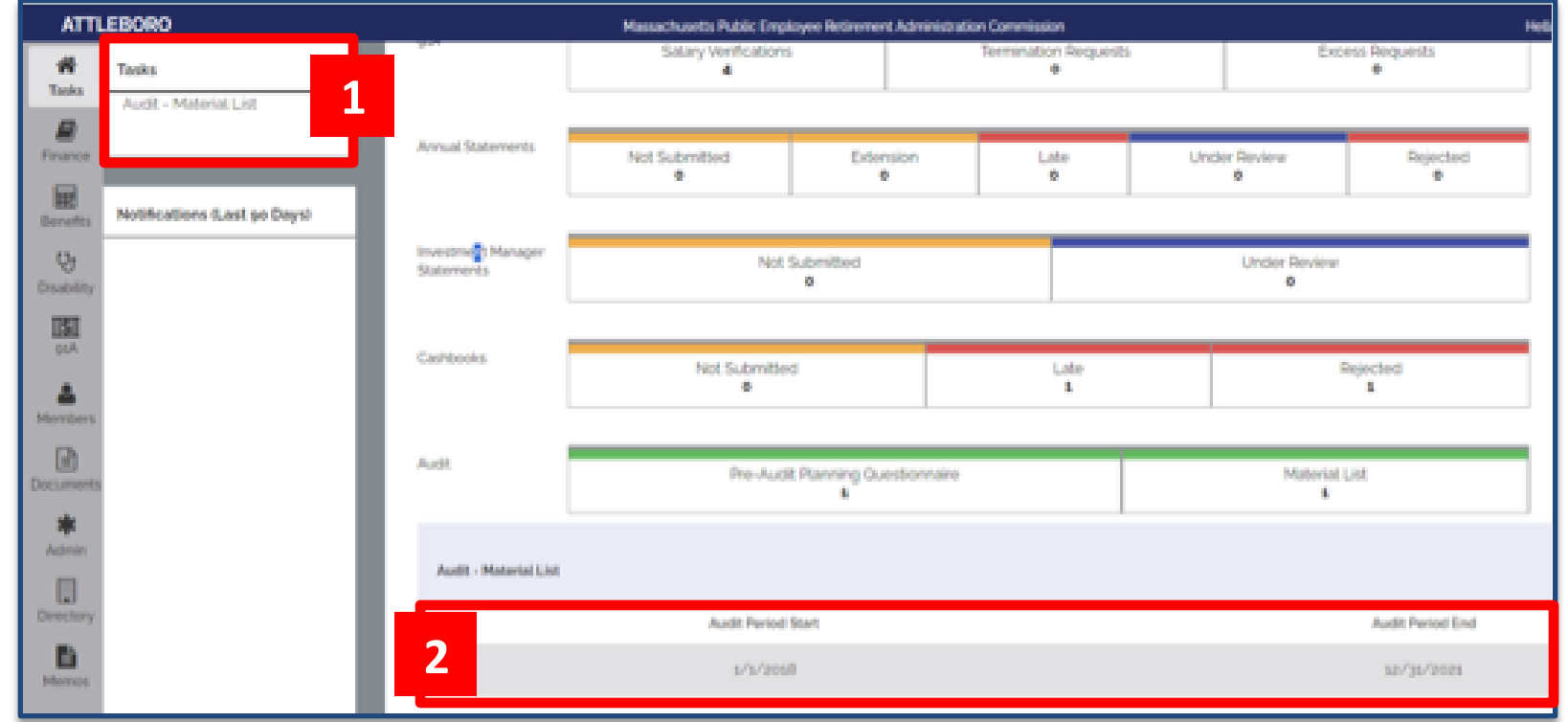

## **The Audit-Material List**

It doesn't matter which method you choose; both methods will get you to this Audit-Material List screen.

| ATTLEBOR           | O Massachusetts Public Employee Retirement Administration Commission                                                           |                                | Hello, Board Memberzoglig | Sign C |
|--------------------|----------------------------------------------------------------------------------------------------|--------------------------------|---------------------------|--------|
| A Tasks            | Material List                                                                                                    |                                |                           |        |
| R.                 | 1/1/2018 - 12/31/2021                                                                                                    |                                |                           |        |
| -                  | Please provide copies of the following documents.                                                                              |                                |                           | - 22   |
| Berefts            | Minutes of the retirement board meetings from the beginning of the audit period through present Meeting Minutes                |                                | Add Attachment(s)         |        |
| <b>O</b> tsability | Completed Internal Control Questionnaire                                                                                       | Internal Control Questionnaire | Add Attachment(s)         |        |
| 131                | Any new supplemental membership and investment regulations adopted since beginning of audit period Supplements and Regulations |                                | Add Attachment(s)         |        |
| 4                  | Signatory Card for all bank and investment accounts Signatory Card                                                             | I                              | Add Attachment(s)         |        |
| Mentairs           | Post Close General Ledger for each year under audit General Ledger                                                             | 1                              | Add Attachment(s)         |        |

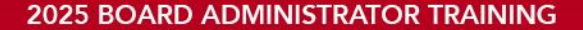

## **Checklist of Documents**

Upload all documents requested in the checklist.

| ATTLEBOR     | O Massachusetts Public Employee Betimment Administration Commission                                                                                                    | Helin Board Monitorscollig | Sant |
|--------------|----------------------------------------------------------------------------------------------------|----------------------------|------|
| 10<br>Taoles | Advantad 8 lat                                                                                                    |                            |      |
| R            | Image: State of the second state of the following documents:       Image: State of the second meeting: from the beginning of the aust period through prevent Meeting Mondes:       Image: State of the second meeting: from the beginning of the aust period through prevent Meeting Mondes:       Image: State of the second meeting: from the beginning of the aust period through prevent Meeting Mondes:       Image: State of the second meeting: from the beginning of the aust period through prevent Meeting Mondes:       Image: State of the second meeting: from the beginning of the aust period through prevent Meeting Mondes:       Image: State of the second meeting: from the beginning of the aust period through prevent Meeting Mondes:       Image: State of the second meeting: from the beginning of the aust period through prevent Meeting Mondes:       Image: State of the second meeting: from the beginning of the aust period through prevent Meeting Mondes:       Image: State of the second meeting: from the beginning of the aust period through prevent Meeting Mondes:       Image: State of the second meeting: from the beginning of the aust period through prevent Meeting Mondes:       Image: State of the second meeting: from the beginning of the aust period through prevent Meeting Mondes: |                            |      |
|              | Please provide copies of the following documents                                                                                                    |                            | -    |
| Second a     | Minutes of the indoarsent board meetings from the beginning of the audit period through prevent Meeting Hinutes                                                                                                    | Add Attachmentix)          |      |
| Disevery :   | Completed Internal Control Questionnaire                                                                                                    | Add Attachmentist          |      |
| 1252         | Any new supplemental membership and investment regulations adquired since beginning of audit period Supplements and Regulations                                                                                                    | Add Atlachment(b)          |      |
|              | Signatory Calib for Alt bank and investment accounts Signatory Calib                                                                                                    | Add Allachments)           |      |
| Photos .     | Post Close General Ledger for each year under autil General Ledger                                                                                                    | Add Atlachments)           |      |

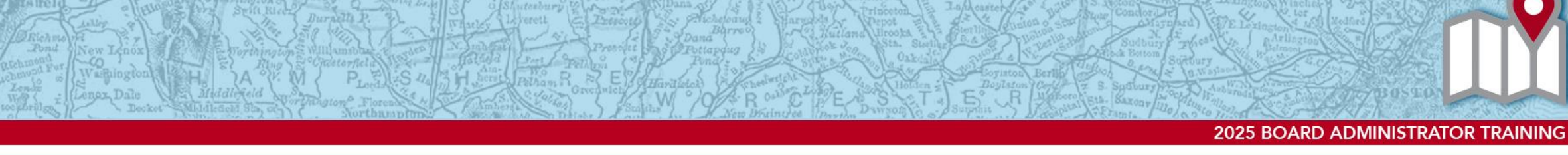

## **Adding an Attachment**

Click **Add Attachment** for the document(s) that you wish to upload.

| RO Massachusetta Public Employee Retirement Administration Commission                                                          |                                | Helis, Stard Henderscolly | Name Constants Public Stre         | ioyos Nativonent Administration Centrol |
|----------------------------------------------------------------------------------------------------|--------------------------------|---------------------------|------------------------------------|-----------------------------------------|
|                                                                                                    |                                |                           |                                    | ×                                       |
| Material List                                                                                                    |                                |                           |                                    | And the Distance of the later           |
| Please provide copies of the following documents:                                                                              |                                |                           |                                    | Meeting Minutes                         |
| Minutes of the retirement board meetings from the beginning of the audit period through present Meeting Minutes                |                                | Add Attachmentisi         | ring of the audit particle litera- | No attachments upticaded.               |
| Completed Internal Control Questionnaire                                                                                       | Internal Control Questionnaire | Add Albachmenthal         |                                    | Add Attachment                          |
| Any new supplemental membership and investment regulations adopted since beginning of audit period Supplements and Regulations |                                | Add Albachmentist         | Autors adopted since begins        |                                         |
| Signatory Card for all bank and investment accounts Signatory Card                                                             |                                | Add Allachmentol          | attra Carl                         | Oixee                                   |
| Post Close General Ledger for each year under audit General Ledger                                                             |                                | Add Albechmentics         | end Locker                         |                                         |

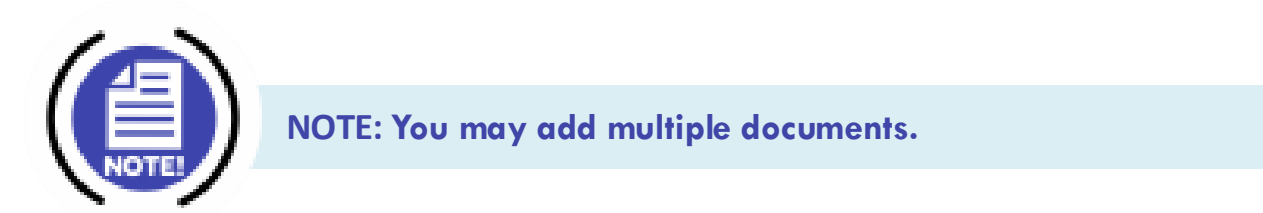

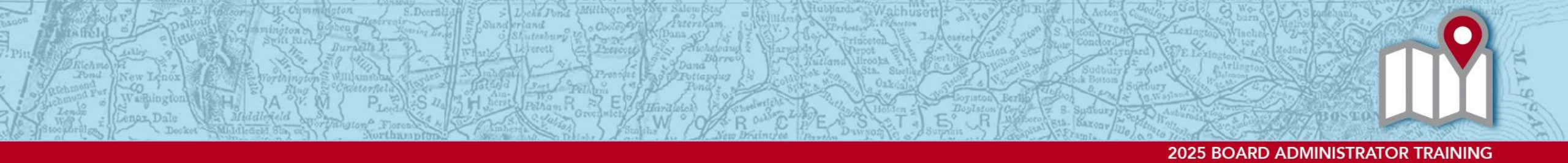

## **Browsing for Documents**

Click Browse and select the correct document.

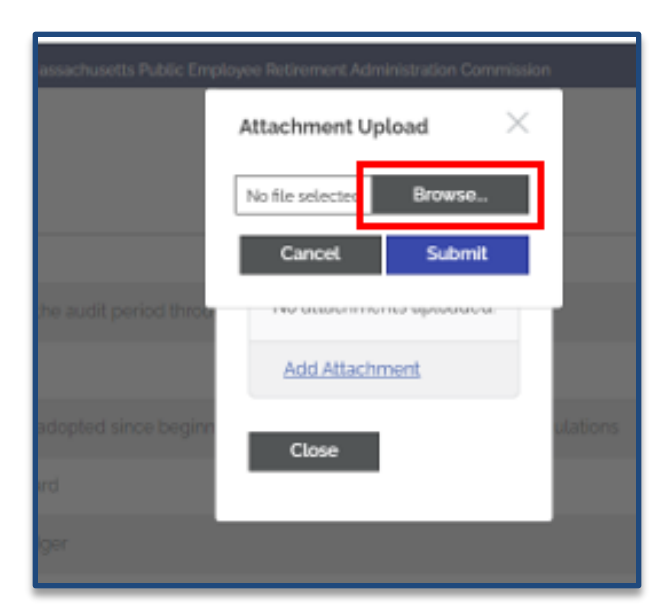

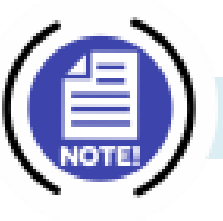

NOTE: Documents can be PDF, WORD or EXCEL files.

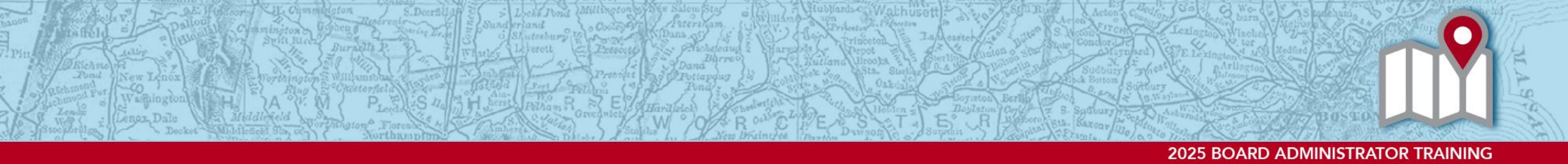

## **Submitting Documents to Audit-Material List**

1. Once you see the document name, click **Submit**.

2. Click on Close.

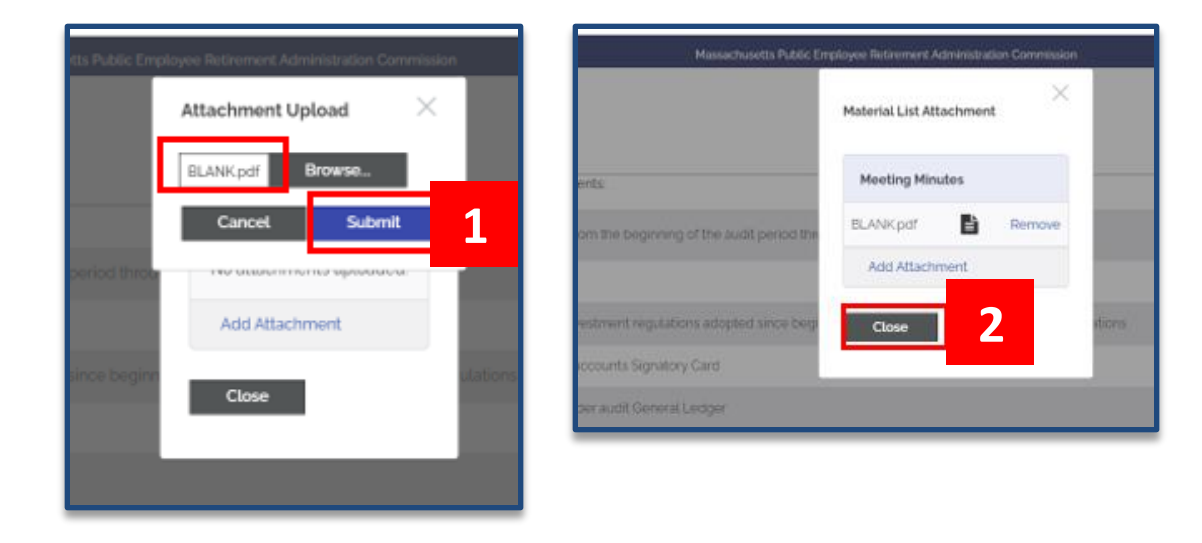

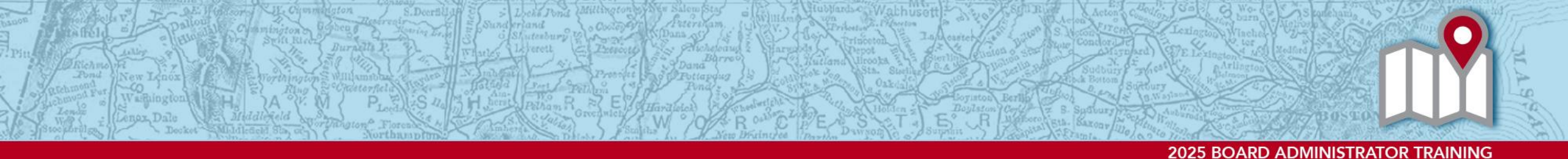

## **Updated Material List Screen**

- A Green checkbox will appear when upload is complete; the button will change to Update Attachment(s).
- If you would like to upload more than one document, click Update Attachment(s) and go through the upload process again.

|      | Material List<br>1/1/2018 - 12/31/2021                                                                                         |                                |                      |   |
|------|----------------------------------------------------------------------------------------------------|--------------------------------|----------------------|---|
| E.   | Please provide copies of the following documents:                                                                              |                                |                      | _ |
| nts' | Minutes of the refirement board meetings from the beginning of the audit period through present Meeting Minutes                |                                | Update Attachment(s) |   |
| lity | Completed Internal Control Questionnaire                                                                                       | Internal Control Questionnaire | Add Attachment(s)    |   |
| I    | Any new supplemental membership and investment regulations adopted since beginning of audit period Supplements and Regulations |                                | Add Attachment(s)    |   |
|      | Signatory Card for all bank and investment accounts Signatory Card                                                             |                                | Add Attachment(s)    |   |
| ers  | Post Close General Ledger for each year under audit General Ledger                                                             |                                | Add Attachment(s)    |   |

NOTE: No need to Submit — PERAC will see the documents as soon as they are uploaded.

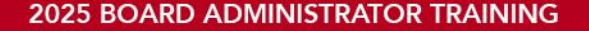

# **Annual Statement Reminders**

### Status in PROSPER

- Check to see where your Annual Statement is
- If it's in the 'Under Review' status, there is something that needs to be done on your end and resubmitted

### Schedule Template

 Download the schedule template that is in PROSPER each year, do not reuse a schedule from a prior year.

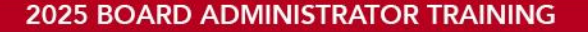

## **Contact Information**

### Help Desk

- 617-591-8983 or 617-666-4446 Ext. 983
- PER-ProsperHelp@mass.gov

### Audit Help:

- Caryn Shea, Director of Audits <u>caryn.m.shea@mass.gov</u>
- Scott Henderson, Deputy Chief Auditor <u>scott.henderson2@mass.gov</u>

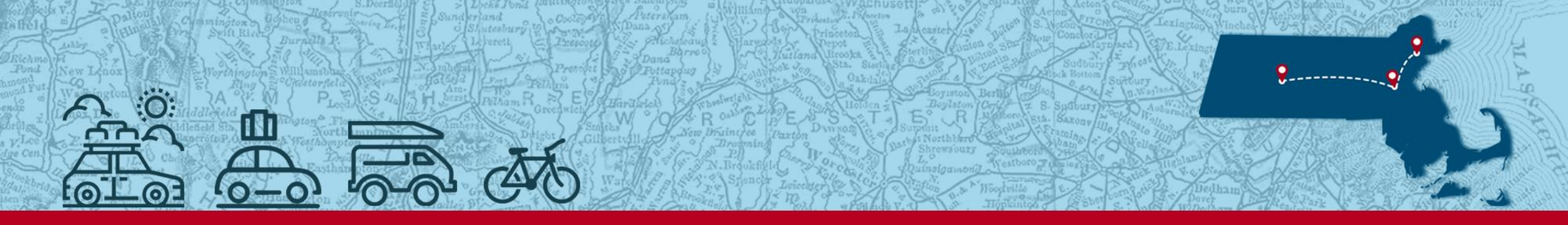

PERAC HITS THE ROAD

2025 BOARD ADMINISTRATOR TRAINING

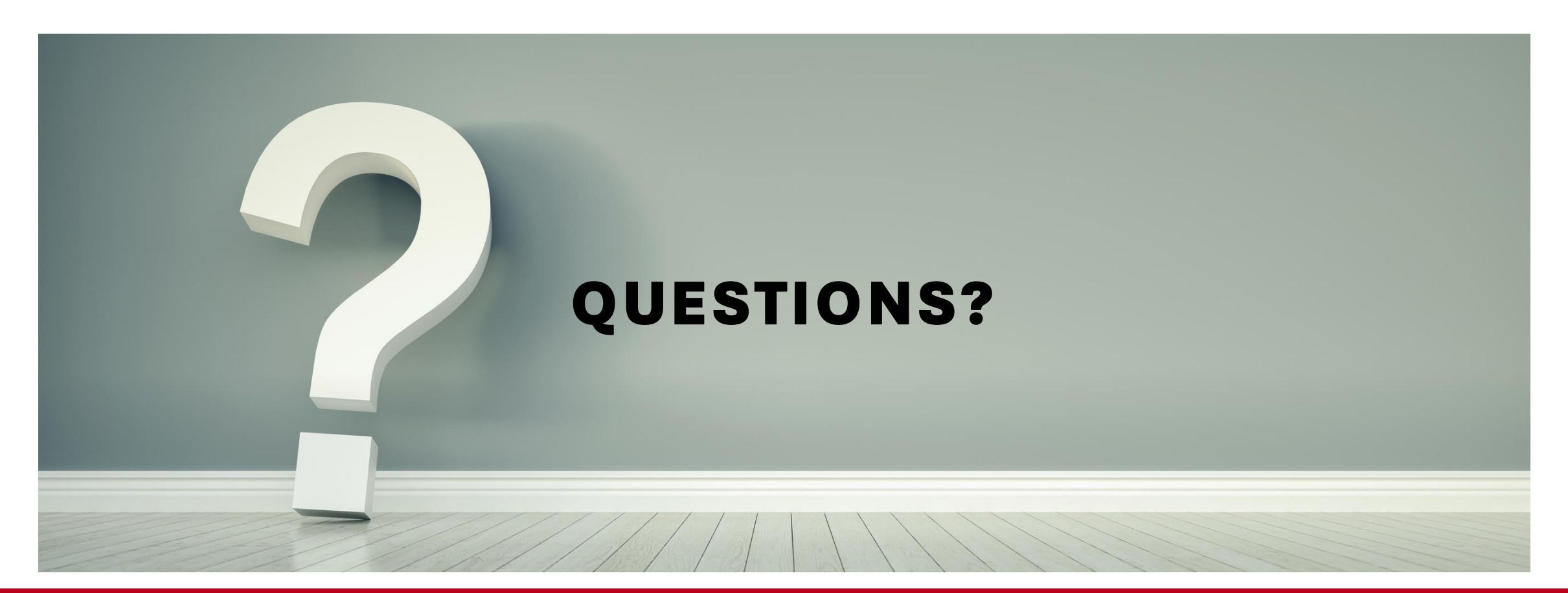